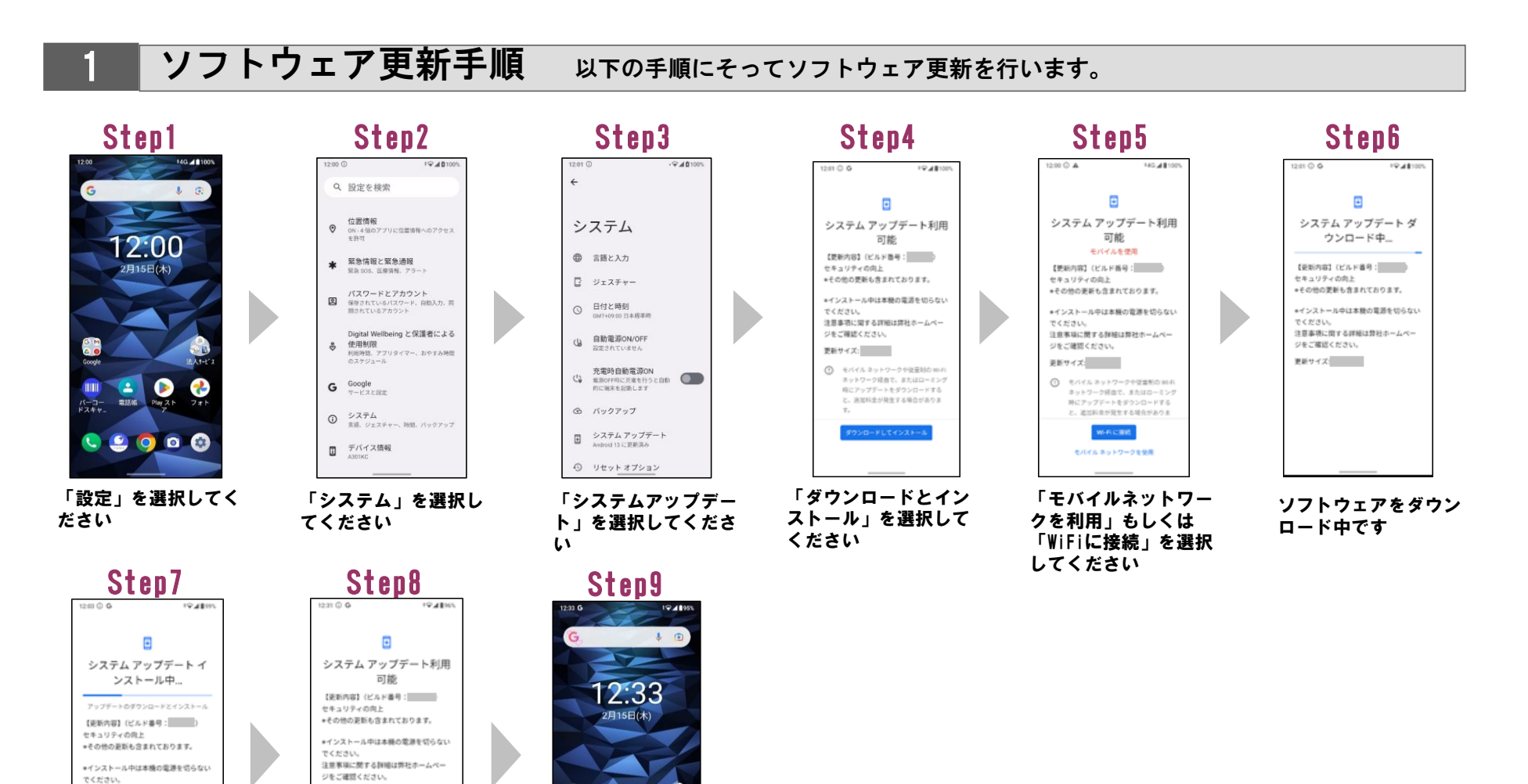

更新サイズ

2:00 以外に内設計

distant.

注意事項に関する詳細は弊社ホームペー

ジをご確認ください。 更新サイズ:

一時停止

を選 ソフトウ 了です

ソフトウェア更新は完 了です

0 💿 🏟

## 2 ソフトウェアバージョンの確認 以下の手順でソフトウェア更新が正常完了したことを確認できます。

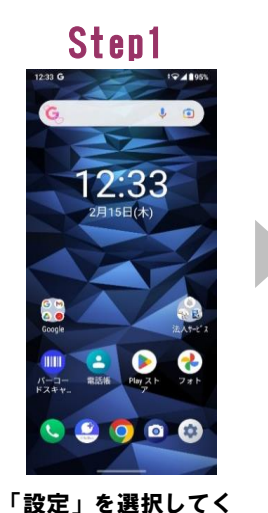

ださい

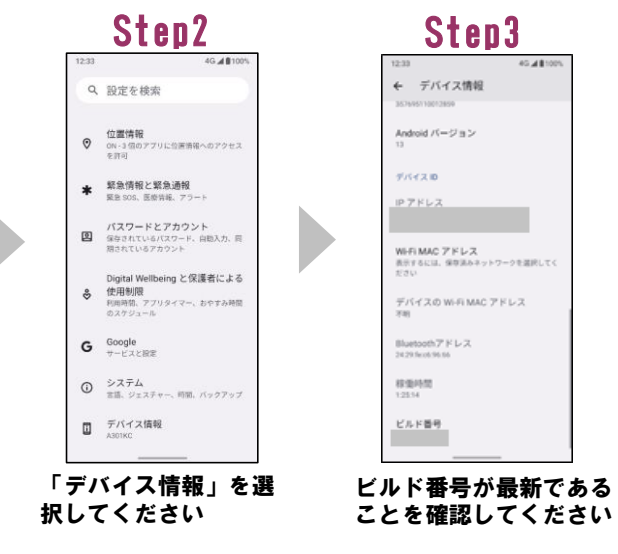